#### Aanvragen en activeren bezoekersregeling voor bewoners vergunninghoudersgebied

#### Een bezoekersregeling aanvragen

Woont u in een gebied met betaald parkeren of vergunninghoudersparkeren en krijgt u bezoek? Vraag dan een bezoekersregeling aan. Hiermee regelt u voor uw bezoek dat ze bij u in de buurt kunnen parkeren.

U regelt dit eenvoudig via het klantenportal. Dit portal is bereikbaar via www.vlissingen.nl/parkeren. U kiest voor de knop 'Direct Aanvragen'.

De bezoekersregeling is een digitaal parkeerrecht dat we registreren in de vergunningendatabase. U ontvangt geen kraskaarten meer, maar koopt parkeersaldo. Via het bezoekersportal activeert u met een ontvangen meldcode en pincode het kenteken van uw bezoek of meldt deze weer af. Voor meer informatie over de digitalisering van parkeervergunningen kijkt u op www.vlissingen.nl/parkeren.

1. Vraag de bezoekersregeling aan in het klantenportal. Hiervoor logt u eerst in met uw DigiD.

| W VLISSINGEN                                                                                                    |                                                                                                    |
|----------------------------------------------------------------------------------------------------|----------------------------------------------------------------------------------------------------|
| Link naar bezoekersapp: <u>https://bankeren.viissingen.nl/dvsportal</u>                                                                                                    |                                                                                                    |
| Particulieren                                                                                                    | Bedrijven                                                                                                    |
| Bij gemeente Vilssingen kunt u <u>inlogeen met uw Diel</u> D. Voortaan kunt u met DigD naar stee<br>DigD staat voor Digtale identietir het is een gemeenschappelijk systeem waarmee de over<br>zelf uw DigD aanvagen op <u>xww.digti.nl.</u> Met uw DigD kunt u bij steeds meer overheidsins | nds meer overheidsinstellingen op internet.<br>heid op internet uw identitelt kan verifieren. U kunt<br>titellingen terecht. |
| Inloggen.met.Digi0                                                                                                    |                                                                                                    |
| Inloggen met gebruikersnaam en wachtwoord                                                                                                    |                                                                                                    |
| Inloggen met een eenmalige reset code                                                                                                    |                                                                                                    |

2. Op het scherm verschijnt het product of verschijnen de producten die u op basis van uw woonadres kunt aanvragen.

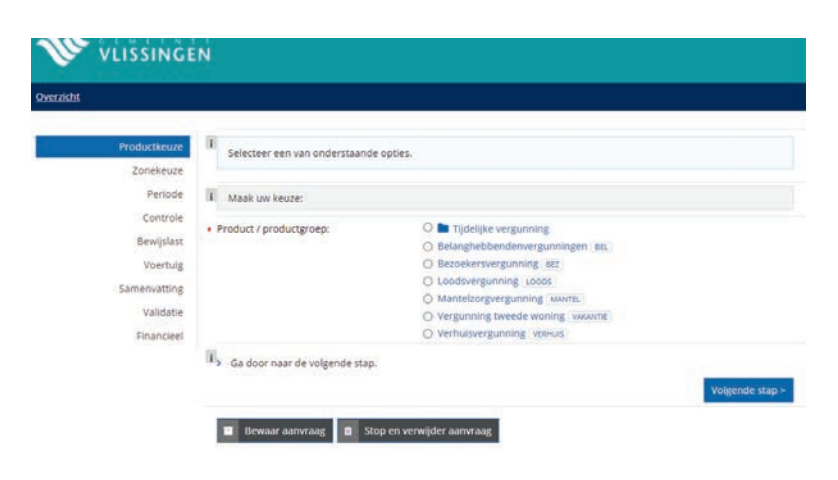

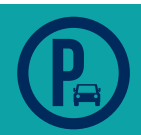

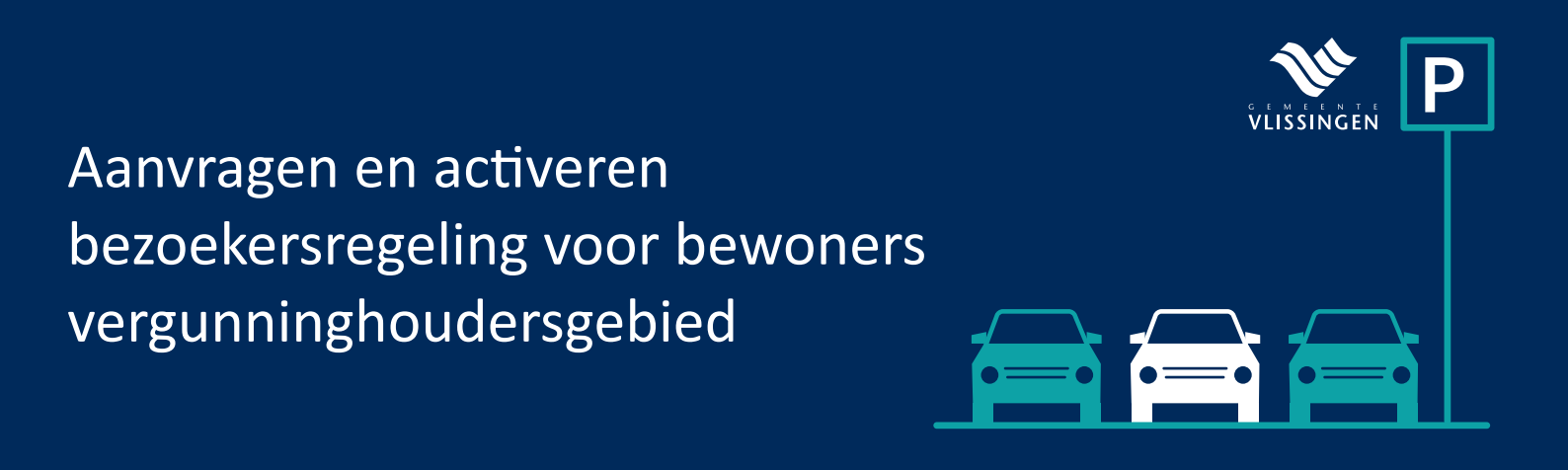

3. Kies voor het product bezoekersvergunning. De stap 'zonekeuze' kunt u niet aanpassen. Deze is afhankelijk van het gebied waarin u woont.

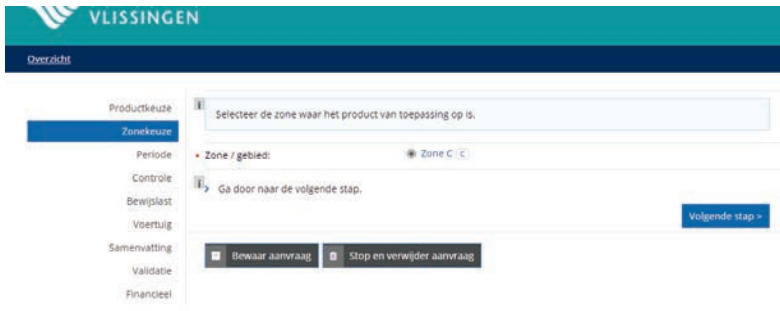

4. U ziet nu voor welke periode u de bezoekersregeling aanvraagt. Uw tegoed blijft geldig tot de vervaldatum of korter als u eerder vertrekt uit het vergunninghoudersgebied.

| ht                        |                                  |                        |  |
|---------------------------|----------------------------------|------------------------|--|
| Productkeuze<br>Zonekeuze | Hieronder wordt de einddatum van | de vergunning getoond. |  |
| Periode                   | ingangsdatum                     | 21-07-2021             |  |
| Controle                  | Einddatum is automatisch bepaald | 31-12-2050             |  |
| Bewijslast<br>Voertuig    | Ga door naar de volgende stap.   |                        |  |

5. Geef akkoord voor de ingevoerde gegevens. Sluit de melding af door verder te gaan in de volgende stap.

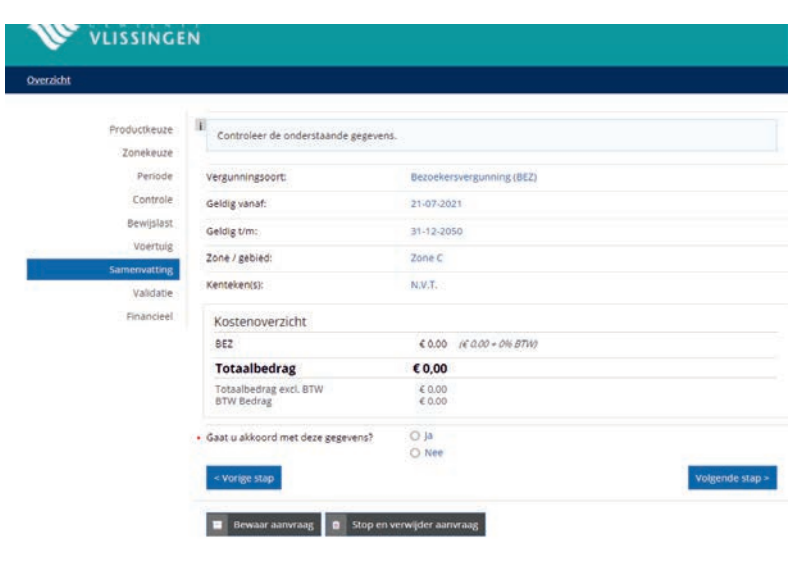

6. U ontvangt een email met inloggegevens die bestaan uit een meldcode en pincode. Log hiermee in op het bezoekersportal.

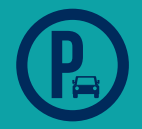

# Aanvragen en activeren bezoekersregeling voor bewoners vergunninghoudersgebied

#### Uw parkeersaldo opwaarderen

U hebt de bezoekersregeling aangevraagd en de email hebt ontvangen met de meldcode en pincode. U kunt nu inloggen op het bezoekersportal.

| 💜 ັ້ນໄດ້ຮູ້ທີ່ດີຮູ້ທີ່ |  |  |  |  |  |
|------------------------|--|--|--|--|--|
| Pas                    |  |  |  |  |  |
| Meldnummer             |  |  |  |  |  |
| Meldnummer             |  |  |  |  |  |
| Pincode                |  |  |  |  |  |
| Pinoode                |  |  |  |  |  |
| Log in                 |  |  |  |  |  |

1. Open het menu met de vier steepjes links bovenaan. Kies vervolgens voor opwaarderen

|                      |                    |                    |                      |                      | V vi                 | ISSINGEN               |
|----------------------|--------------------|--------------------|----------------------|----------------------|----------------------|------------------------|
| Saldo opwaarderen    |                    |                    |                      |                      |                      |                        |
| Kies een o           | pwaardee           | reenheid           |                      |                      |                      |                        |
| € 3,00<br>(€ 2,50)   | € 6,00<br>(€ 5,00) | € 9,00<br>(€ 7,50) | € 12,00<br>(€ 10,00) | € 24,00<br>(€ 20,00) | € 60,00<br>(€ 50,00) | € 150,00<br>(€ 125,00) |
| Perioderestant € 150 |                    |                    |                      |                      |                      |                        |
| Huidig sal           | do                 |                    |                      |                      |                      |                        |
| Opwaarde             | ren met            |                    |                      |                      |                      |                        |
| Nieuw saldo          |                    |                    |                      |                      |                      |                        |
|                      |                    |                    |                      |                      | Opwa                 | arderen                |

2. Maak uw keuze en betaal met iDEAL. Uw saldo wordt bijgeschreven. Gaat u binnenkort verhuizen? Kies dan voor een klein opwaardeerbedrag, u krijgt het resterende opwaardeersaldo namelijk niet terug.

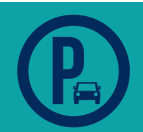

# Aanvragen en activeren bezoekersregeling voor bewoners vergunninghoudersgebied

#### Het kenteken van uw bezoek activeren

1. Krijgt u bezoek? Meld het kenteken van uw bezoek aan met behulp van uw persoonlijke meldnummer en pincode. Dit doet u in het bezoekersportal. Open het menu en kies voor kenteken aanmelden.

|                                    | VLISSINGEN |                   |  |  |  |
|------------------------------------|------------|-------------------|--|--|--|
| Kenteken aanmelden                 |            |                   |  |  |  |
| ◯ Uw huidige saldo<br>Af te boeken |            | € 80,00<br>€ 2,40 |  |  |  |
| Kenteken                           |            |                   |  |  |  |
| A Kenteken                         |            |                   |  |  |  |
| Van                                |            |                   |  |  |  |
| 🗰 wo 21 juli, 2021 11:36           |            | 1                 |  |  |  |
| Tot                                |            |                   |  |  |  |
| 🗰 wo 21 juli, 2021 15:36           |            | 1                 |  |  |  |
| wo 21 jul.                         |            | do 22 jul.        |  |  |  |
| 09:00 19:00                        | Gratis     | Gratis            |  |  |  |
| 11:36 15:36<br>Nu                  |            |                   |  |  |  |
| Kenteken bewaren                   |            |                   |  |  |  |
| Aanmelden Kenteken                 |            |                   |  |  |  |

2. Voer het kenteken van de betreffende auto in. In de volgende velden geeft u de gewenste datum en tijd aan dat uw bezoek kan parkeren. Handig: op deze manier plant u ook toekomstig bezoek in! Maakt u hier geen gebruik van dan gaat de parkeertijd direct in nadat u het kenteken onderaan hebt aangemeld. U ziet ook welk bedrag er van uw saldo afgaat. Is uw saldo onvoldoende voor de aangegeven parkeertijd dan waardeert u dit eerst op. Of bewaar het betreffende kenteken als het om geregeld bezoek gaat

|               |                        | 👐 ំបំព័ន៍ទំ   | ŇĞĖŇ      |                          |
|---------------|------------------------|---------------|-----------|--------------------------|
| Kei           | nteken aanmelden       |               |           |                          |
| ⊘ Uw<br>Afteb | huidige saldo<br>oeken |               |           | <b>€ 60,00</b><br>€ 2,40 |
| Kentel        | ken                    |               |           |                          |
| A             | TEST90                 |               |           | TESTpersoon              |
| Van           |                        |               |           |                          |
|               | wo 21 juli, 2021 11:36 |               |           | 1                        |
| Tot           |                        |               |           |                          |
|               | wo 21 juli, 2021 15:36 |               |           | 1                        |
| wo 21 ii      | al.                    |               | do 22 iul |                          |
| 09:00         |                        | 19:00 Gratis  | Gratis    |                          |
|               | 11:36 15:36<br>Nu      |               |           |                          |
| $\checkmark$  | Kenteken bewaren       |               |           |                          |
| Naam          |                        |               |           |                          |
| 1             | TESTpersoon            |               |           |                          |
|               |                        | Aanmelden Ken | teken     |                          |

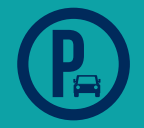

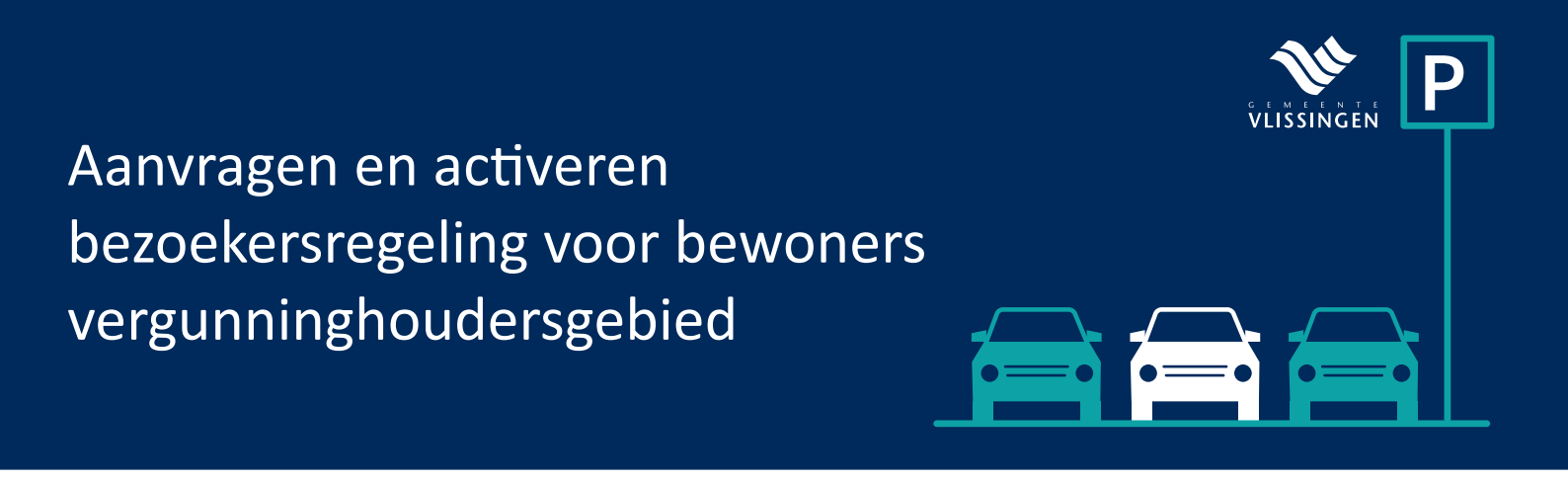

3. Na het aanmelden van het kenteken ziet u de reservering in het volgende scherm. Log uit via het menu.

|                     | VLISSINGEN                       |    |  |  |  |
|---------------------|----------------------------------|----|--|--|--|
| Actieve reservering |                                  |    |  |  |  |
|                     | TEST90                           |    |  |  |  |
| wo 21 jul.          |                                  |    |  |  |  |
| 09:00               |                                  |    |  |  |  |
|                     | 1:36                             |    |  |  |  |
|                     | 11:40                            |    |  |  |  |
| 4                   | At to book on coldo 6.2.40       | •  |  |  |  |
|                     | Al te boekell saido 6 2,40       |    |  |  |  |
| Van                 | Tot                              |    |  |  |  |
| 11:36               | 15:36                            | 6  |  |  |  |
| 21-07-2021          | 21-07-202                        | 21 |  |  |  |
| - 10 minuten        | Tijdsduur aanpassen + 10 minuten |    |  |  |  |
| Almeiden Kenteken   |                                  |    |  |  |  |

4. Vertrekt uw bezoek voordat de eindtijd is afgelopen? Meld het kenteken dan af. Log hiervoor in op het bezoekersportal en zoek in het menu op 'actief'. Het geactiveerde kenteken komt in beeld. Meld het kenteken onderaan het menu weer af.

| Nummer: 11230<br>Zone: C |                            | VLISSINGEN                |                     |                |
|--------------------------|----------------------------|---------------------------|---------------------|----------------|
| 🗑 Opwaarderen            | Actieve reservering        |                           |                     |                |
| ≓ Actief                 | 1                          |                           |                     |                |
| + Kenteken aanmelden     |                            | TEST90                    |                     |                |
| dt Geschiedenis          | wo 21 jul.                 |                           |                     |                |
| O Help                   | 09:00                      | lu se                     |                     |                |
| C+ Uitloggen             |                            | liniae                    |                     | ,              |
|                          |                            | Al te boeken saido € 2,40 |                     |                |
|                          | Van<br>11:36<br>21-07-2021 |                           | 15:36<br>21-07-2021 |                |
|                          | - 10 minuton               | Tijdeduur aanpeseen       |                     | + 10 mittution |
|                          |                            | Almaidan Kantakan         |                     | Î.             |

Als u een telefoon met internetverbinding heeft, kunt u al deze handelingen ter plaatse uitvoeren. Het bezoekersportal kunt u opslaan 'favoriet'. Daarmee komt u de volgende keer direct op de inlogpagina van het digitaal loket.

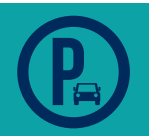